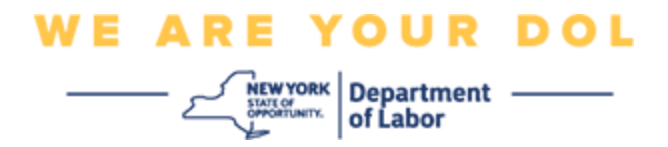

## Инструкции по настройке многофакторной аутентификации (MFA)

Штат Нью-Йорк начал использовать многофакторную аутентификацию (MFA) в некоторых своих общественных приложениях. MFA – это способ обеспечения защиты и безопасности вашей учетной записи. Этот способ защиты требует второго фактора для гарантии того, что вы тот, за кого себя выдаете, помимо простого пароля. Если вы используете приложение, защищенное MFA, даже если кто-то угадает или украдет ваш пароль, он все равно не сможет войти в систему без второго фактора. Если пароль – это то, что вы знаете, то второй фактор – это то, кем вы являетесь (обычно считывается биометрическим устройством) или то, что у вас есть.

Совет: Рекомендуется настраивать более одного метода многофакторной аутентификации.

## Содержание

Процедуры самостоятельной настройки МFA

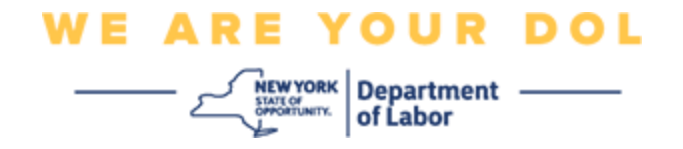

## Процедуры самостоятельной настройки МFA через ОКТА

1. Перейдите на экран входа в NY.gov по адресу <u>my.ny.gov</u> нажмите на «**Sign In**» (Войти в учётную запись).

| NY.gov ID                                                                                  |  |  |
|--------------------------------------------------------------------------------------------|--|--|
| Sign In                                                                                    |  |  |
| Forgot your <u>Username</u> or <u>Password</u> ?<br><u>NY.gov ID - Terms of Service</u>    |  |  |
| Don't have an Account?                                                                     |  |  |
| If you do not have an NY.gov ID Username and<br>Password, click the above link to sign up. |  |  |

2. Введите своё имя пользователя и пароль, а затем нажмите на «**Sign In**» (Войти в учётную запись).

| <br>Secure Access to New York State Services |
|----------------------------------------------|
| Username                                     |
| Password                                     |
| Sign In                                      |
| Forgot Username? or Forgot Password?         |
| Create an Account                            |
| Need help? <u>Get Assistance</u>             |

Департамент труда штата Нью-Йорк | Контактный центр DOL | MFA – Самостоятельная настройка Август 2022 года | Стр. 2 из 6

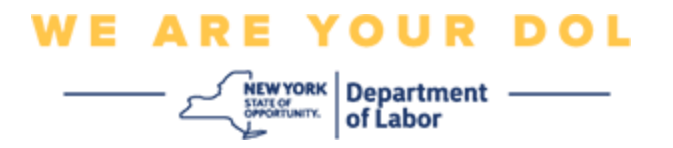

3. Выберите Update My Account (Обновить мою учетную запись) в верхней части

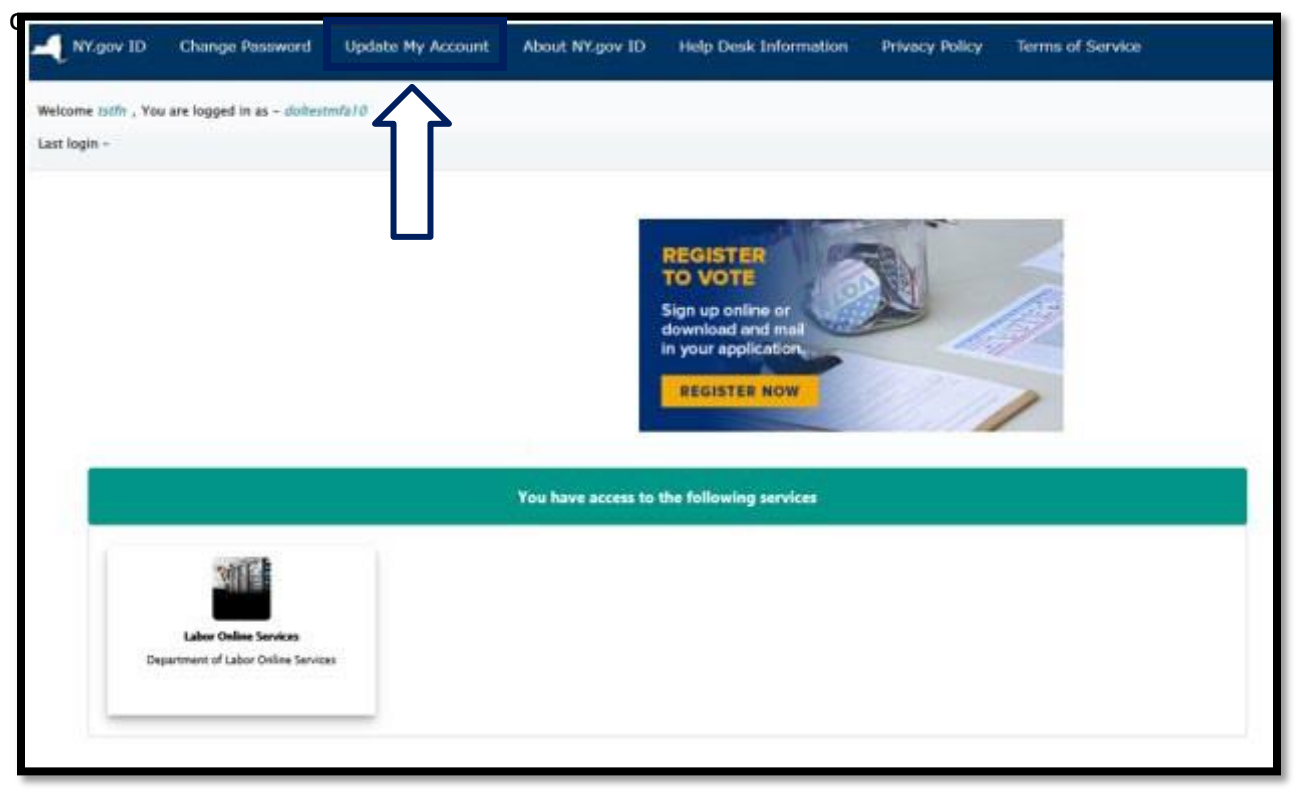

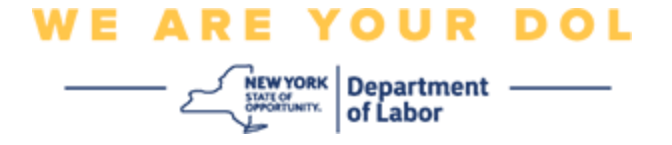

ПРИМЕЧАНИЕ: Если в вашей учетной записи настроена аутентификация MFA, вы увидите опцию управления OKTA MFA в верхней левой части экрана.

4. Нажмите Здесь для настройки параметров ОКТА MFA.

| NY.gov ID                                                        | Online Services | FAQs | About NY.gov ID | Help Desk Information |  |  |  |
|------------------------------------------------------------------|-----------------|------|-----------------|-----------------------|--|--|--|
|                                                                  |                 |      |                 |                       |  |  |  |
| To manage OKTA MFA, please click <u>here</u>                     |                 |      |                 |                       |  |  |  |
| Please complete the form below to update your NY.gov ID account. |                 |      |                 |                       |  |  |  |

В разделе Extra Verification (Дополнительная проверка) многофакторные методы аутентификации, которые вы в настоящее время настроили, будут отображаться как включенные.

5. Нажмите кнопку Edit Profile (Редактировать профиль) в правом верхнем углу.

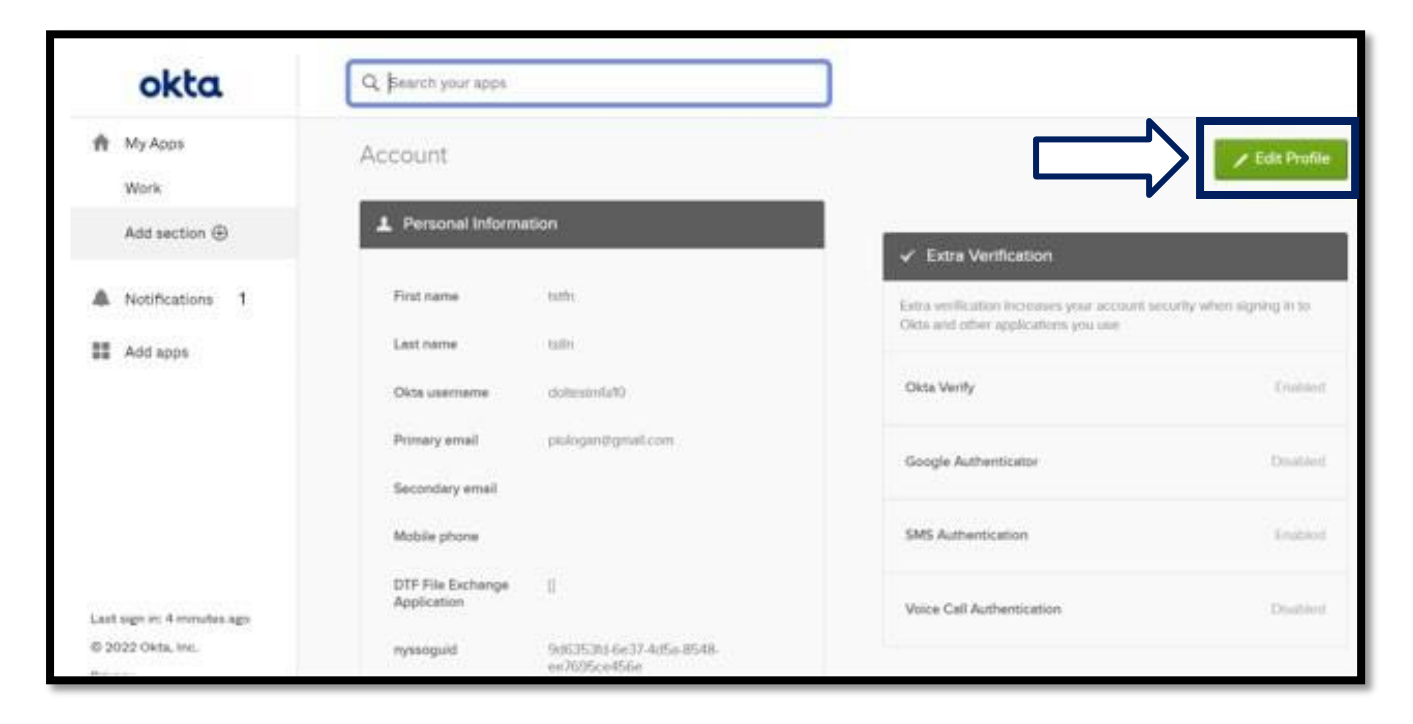

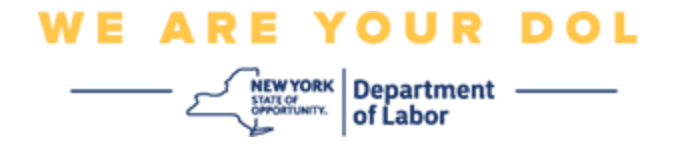

6. Введите пароль учетной записи и выберите Verify («Подтвердить»).

| 🔒 NY.GOV ID                             | midfirst midlast |
|-----------------------------------------|------------------|
| Please verify your password<br>Password |                  |
| Verify                                  |                  |

Вам будет предложено пройти аутентификацию с помощью существующего метода аутентификации MFA, который уже настроен в вашей учетной записи. Если у вас настроено несколько методов, вы можете выбрать, какой метод вы хотите использовать.

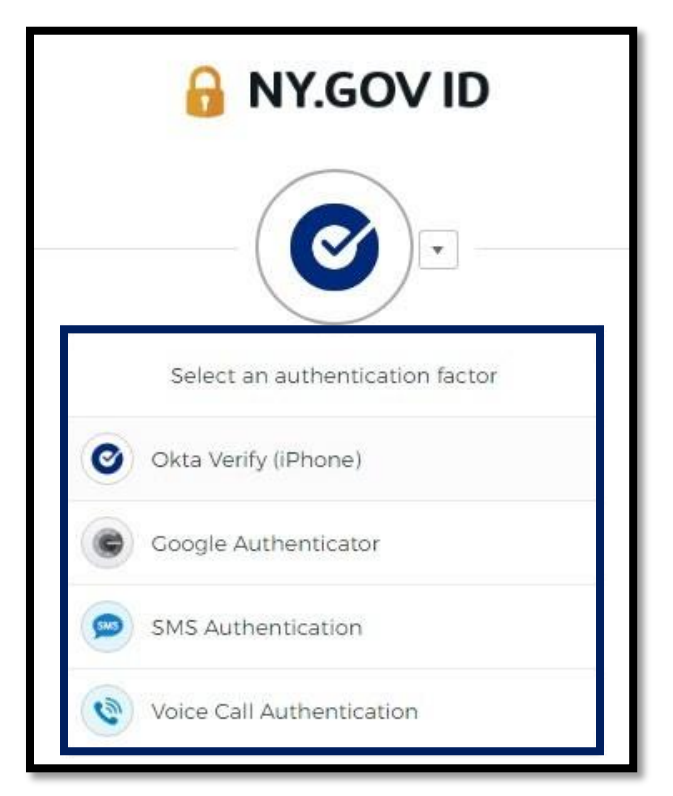

Департамент труда штата Нью-Йорк | Контактный центр DOL | MFA – Самостоятельная настройка Август 2022 года | Стр. 5 из 6

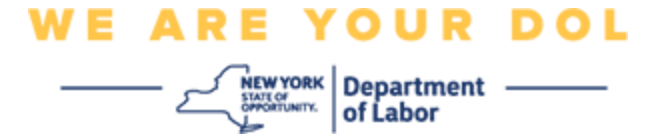

 Теперь вы сможете выбрать Set up для настройки дополнительных методов многофакторной аутентификации или Remove для очистки существующих методов аутентификации. Если необходимо внести изменения в существующий метод аутентификации, выберите Remove («Удалить»), после чего появится опция настройки.

| ✓ Extra Verification                                                                                      |        |  |  |  |
|----------------------------------------------------------------------------------------------------|--------|--|--|--|
| Extra verification increases your account security when signing in to Okta and other applications you use |        |  |  |  |
| Okta Verify                                                                                               | Set up |  |  |  |
| Google Authenticator                                                                                      | Set up |  |  |  |
| SMS Authentication                                                                                        | Remove |  |  |  |
| Voice Call Authentication                                                                                 | Set up |  |  |  |

Вернуться на главную страницу